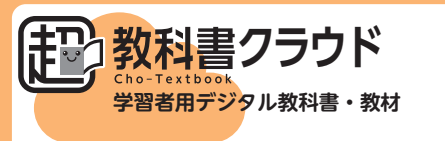

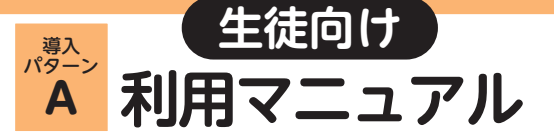

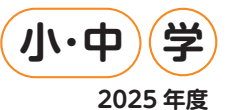

# 1 教材利用サイトへのアクセス

下記の URL にアクセスします。

### 教材利用サイトー

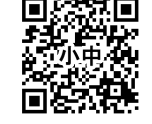

※ 教材使用時はこのURLへのアクセスが必要となります。お気に入り 登録をお願いします。

https://p01.cloud.cho-textbook.jp/

※ 推奨ブラウザー: Google Chrome (最新版)・Microsoft Edge (最新版)・Safari

# 2 組織コードの入力

学校から通知された「組織コード」を入力します。

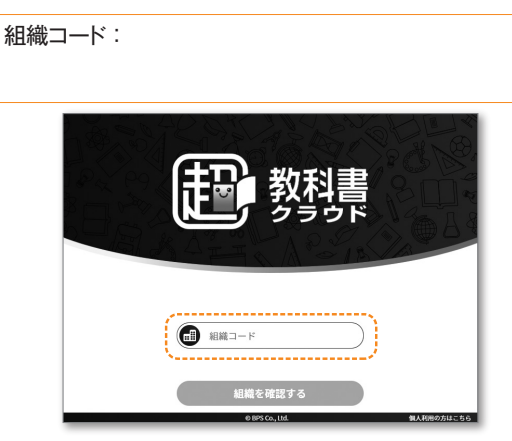

[組織を確認する]を押すと学校名の確認画面が表示されるので、 確認して次に進みます。

### 3 アカウントへのログイン

シングルサインオンを利用する場合

i サインインしたいアカウントを選択します。

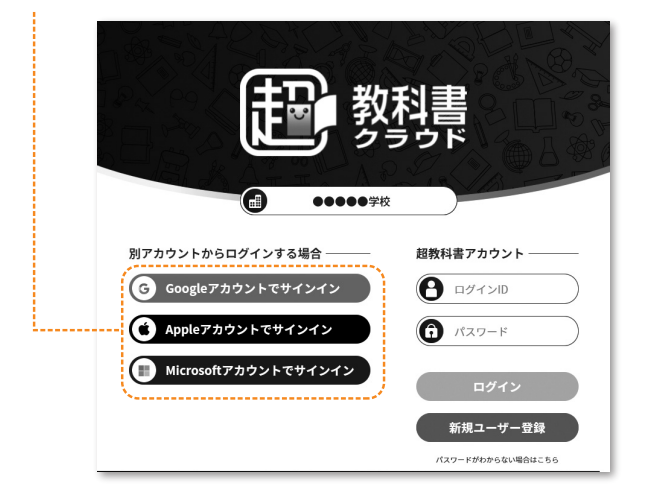

ii 各アカウントのログイン画面が表示されるので、画面に従って必要な 情報を入力し、進んでください。

| Google CUP-(>                                          | Apple ID                                                           | 900                                                   | Microsoft               |    |
|--------------------------------------------------------|--------------------------------------------------------------------|-------------------------------------------------------|-------------------------|----|
| ログイン<br>Teho-textbook.jpJ にR#B                         | •                                                                  |                                                       | サインイン                   |    |
| ×-5×F-28288889                                         | Cho testbook cloud dev01E74>4                                      | ンするには. Apple IDを使用します.                                | メール、電話、Skype            |    |
| メールアドレスを思れた場合                                          | Apple D                                                            |                                                       | アカウントをお持ちではない場合、作成できます。 |    |
| 執行するこれでり、Google はあひたの名前、メールア<br>ドレス、三級論定、プロフィール写真を cho | Apple Dittar (27)-5                                                | 和お言れですか? >                                            | アカウントにアクセスできない場合        |    |
| initions.p.c.HTLik F.<br>アカウントを作成 のへ                   | 「AppleTサイン・シンジ放業する相、Ap<br>Review-tee時間は、不正知点のためで<br>があいます。但人サートの実施 | dema/2209547A20990<br>Applet.2って時間世代が福祉<br>UFBについて雑誌。 | サインイン オプション             |    |
| _                                                      |                                                                    |                                                       | 戻る                      | 次へ |
| * Aud dates an                                         | Copyright © 2000 Apple Inc. A                                      | l rights reserved.                                    |                         |    |

※各アカウントのサービスの仕様で「2ファクタ認 証」(メールアドレスでの認証)が求められる ことがあります。画面の指示に従い認証を行っ てください。

| 6                                                 |  |
|---------------------------------------------------|--|
| Apple ID Tool                                     |  |
|                                                   |  |
| <b>É</b>                                          |  |
| 27ァウタ認証                                           |  |
|                                                   |  |
| 確認コードを含むテキストメッセージを に送信しま<br>した。続けるにはコードを入力してください。 |  |
| 確認コードを受信していませんか?                                  |  |
|                                                   |  |
|                                                   |  |

(2ファクタ認証の画面例: Apple ID)

#### シングルサインオンを利用しない場合

### 学校から通知された「ログイン ID」と「パスワード」を入力し、「ログイン] を押します。

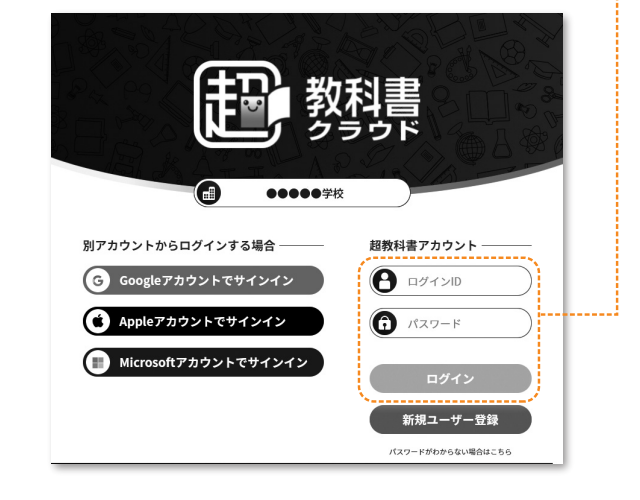

# 4 本棚の表示

i 以下の画面が出た場合は、書き込みなどの学習履歴をクラウドサーバー側で保存する機能が利用可能です。問題なければ「使う」を 選択します。機能の詳細は、本画面「▶学習履歴クラウド保存とは?」をご確認ください。

| お知らせ                                                                          |    |  |
|-------------------------------------------------------------------------------|----|--|
|                                                                               |    |  |
| めなたの組織 ・ テ テ ゲリ で ・ 子 智履歴 クラウド 味<br>存」が使えるようになりました。 学習履歴 クラウド 保存機能を<br>使いますか? |    |  |
| ※この設定は、メニューの「機能ON/OFF」からいつでも変更できます。                                           |    |  |
| 使わない 使う                                                                       |    |  |
| ▶ 学習履歴クラウド保存とは?                                                               |    |  |
| ▶ 保存したデータの取り扱いについて                                                            | 本を |  |
|                                                                               |    |  |

ii 本棚が表示されます。購入した教材の表紙が並んでいれば、導入完 了です。教材の中にある「使い方」のページを必ず読んでからご利 用ください。

| 2 教科書                                                                                       | •••••• |
|---------------------------------------------------------------------------------------------|--------|
| 日<br>日<br>日<br>日<br>日<br>日<br>日<br>日<br>日<br>日<br>日<br>日<br>日<br>日<br>日<br>日<br>日<br>日<br>日 |        |
|                                                                                             |        |